## サインイン手順

①サインインするアカウントを選択します。

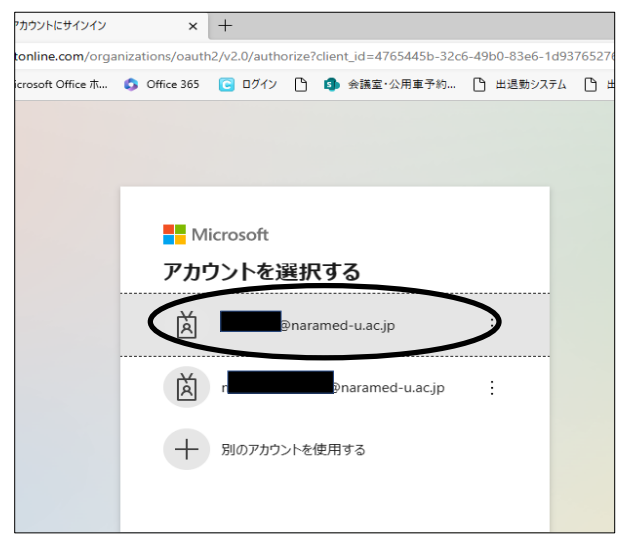

②パスワードを入力して「サインイン」をクリックします。

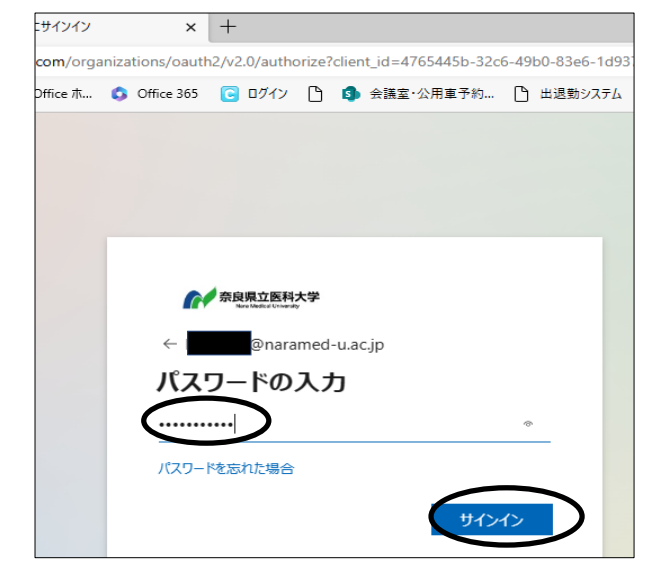

③登録した認証方法が表示されます。認証方法に合わせて操作手順を参照の上、操作してください。

※その他、サインインに関する補足はP.6へ

(1) スマートフォンアプリの認証

①以下の画面が表示されます。表示された数字を控えてください。

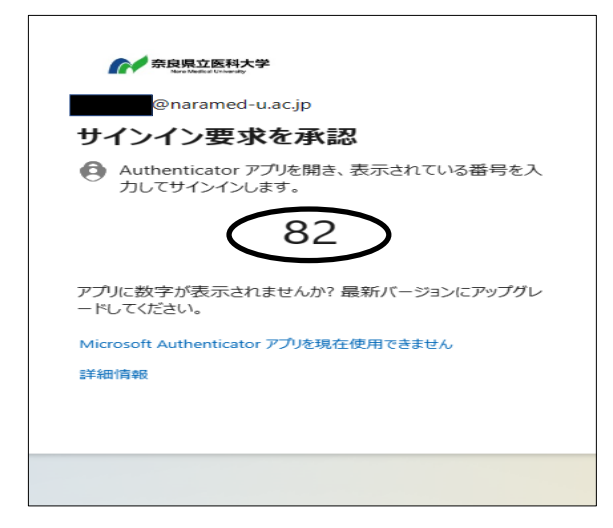

②お持ちのスマートフォンに通知が表示 されますので、承認します。

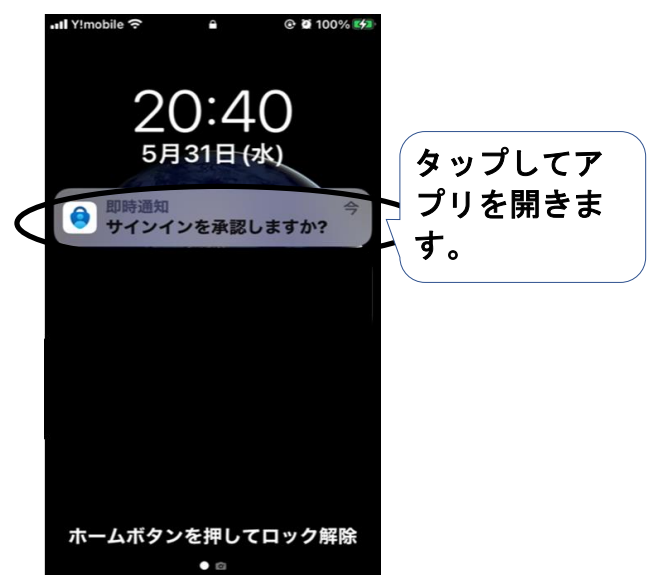

③「①」で控えた数字を入力してください。

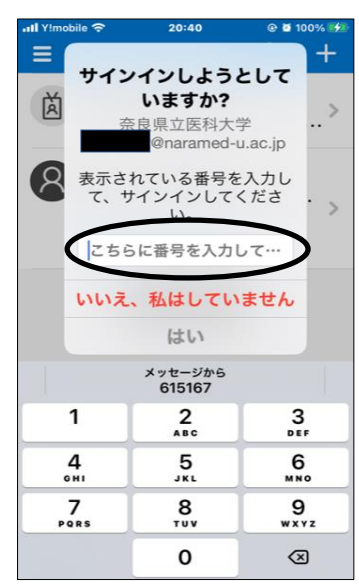

- (2) ブラウザ拡張機能の認証
  - ①「コードの入力」画面が表示されたら、右上の「Authenticator」アイコンをクリックします。

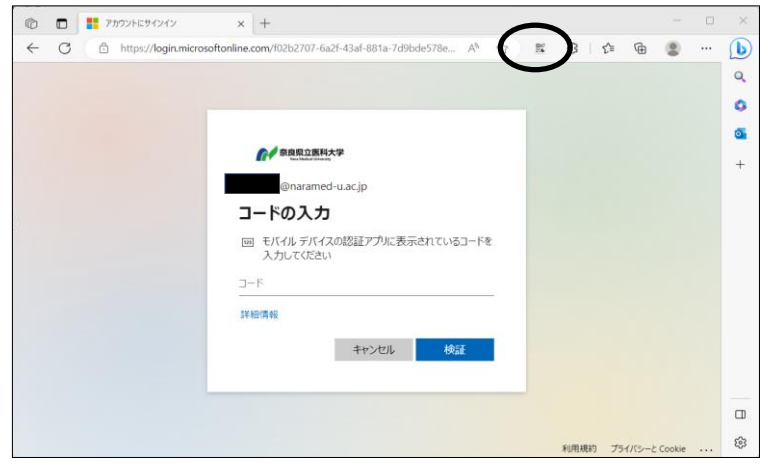

②表示された数字を控えます。

| \$         | Authenticator |  |
|------------|---------------|--|
| Microsoft? | 65            |  |
| 658        | 2798          |  |

③「②」で控えた数字を入力し「検証」をクリックします。

| Ø |   | アカウントにサインイン          | ×          | +                                                                                                    |        | ×             |
|---|---|----------------------|------------|----------------------------------------------------------------------------------------------------|--------|---------------|
| ÷ | C | https://login.micros | oftonline. | com/f02b2707-6a2f-43af-881a-7d9bde578e A <sup>N</sup> 🏠 🕱 🗘 🎓 🕲                                       | 8      | <br>(b)<br>Q  |
|   |   |                      |            | <b>() 身展20度時大学</b><br>(@naramed-uacjp<br><b>-ドの入力</b><br>- FY(7) デバイスの認証アプルに表示されているコードを<br>- 入力してください |        | <b>3</b><br>+ |
|   |   |                      | 14         | 6414<br>日清朝<br>キャンセル<br>株正                                                                            |        |               |
|   |   |                      |            | 利用規約 プライバシーと                                                                                          | Cookie | <br>ŝ         |

- (3) スマホ等のSMS認証
  - ①「+XX XXXXXXXXX05にSMSを送信」をクリックします。

| 奈良県立医科大学<br>Nate Medical University                   |
|-------------------------------------------------------|
| ◎naramed-u.ac.jp<br>ID を確認する                          |
| +XX XXXXXXX05 に SMS を送信                               |
| ・XX XXXXXXXX05 に電話をかける                                |
| 詳細情報                                                  |
| の各様のV推認力法は最新で9か? https://aka.ms/mfasetup でこ<br>確認ください |
| キャンセル                                                 |

②お使いのスマートフォンに確認コードが届きます。記載された数字を控えてください。

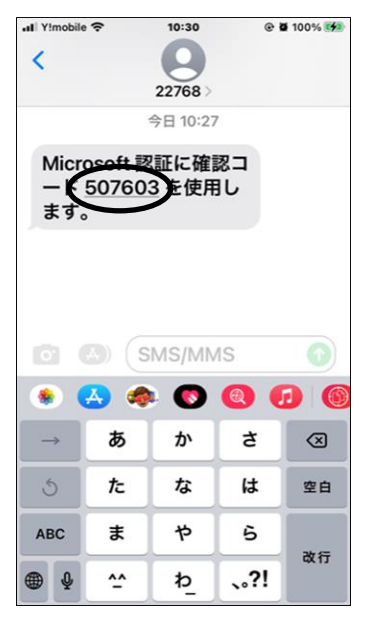

③「②」で控えた数字を入力し「検証」をクリックします。

| 0 ( |   | ដ アカウント⊑サインイン 🗙 + 🗆 🗆                                                                                                    | ×       |
|-----|---|----------------------------------------------------------------------------------------------------|---------|
| ~   | C | 🗅 https://login.microsoftonline.com/f02b2707-6a2f-43af-881a-7d9bde578e9d/oauth2/v2.0/authorize?client_id= A 🏠 🦹 Ġ 🕸 🐨                                                                                                    | b       |
|     |   | Comments     Comments     Comments | Q 0 0 + |
|     |   |                                                                                                    |         |
|     |   | 利用規約 プライバシーと Cookie ····                                                                                                    | 63      |

4/6ページ

## (4) 電話による認証

①「+XX XXXXXXXX05に電話をかける」をクリックします。

| 奈良県立医科大学           Nas Medical University            |
|------------------------------------------------------|
| @naramed-u.ac.jp                                     |
| ID を確認する                                             |
| +XX XXXXXXXX05 に SMS を送信                             |
| +XX XXXXXXXX05 に電話をかける                               |
| 詳細情報                                                 |
| お客様の確認方法は最新ですか? https://aka.ms/mfasetup でご<br>確認ください |
| キャンセル                                                |

②お持ちのスマートフォンに入電があります。 「キーパッド」から「#(シャープ)」を押して、認証の承認を行ってください。

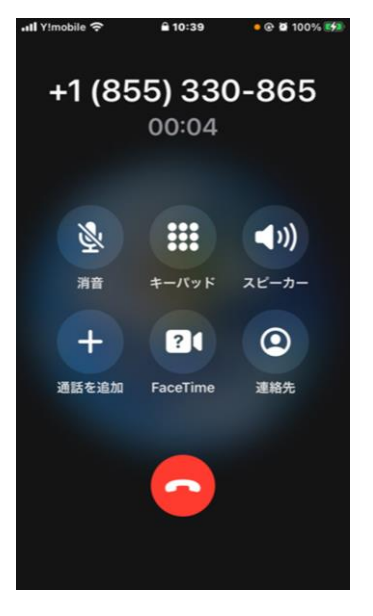

## (補足)

現在のサインイン方法とは別の方法でサインインしたい場合は、 「別の方法でサインインする」「アプリを現在使用できません」をクリックすると、 設定を行った他の方法でサインインが可能です。

| 奈良県立医科大学<br>Nar Madual Literetty                                                                                                    | 奈良県立医科大学<br>Text Hand Litterer                       |
|----------------------------------------------------------------------------------------------------|------------------------------------------------------|
| @naramed-u.ac.jp                                                                                                    | ID を確認する                                             |
| コードの入力                                                                                                    | 123 確認コードを使用する                                       |
| 回 モバイル デバイスの認証アプリに表示されているコードを<br>入力してください                                                                                                    | ・・・・・・・・・・・・・・・・・・・・・・・・・・・・・・・・・・・・                 |
| J−F                                                                                                    |                                                      |
| 問題がありますか?別の方法でサインインする                                                                                                    | +XX XXXXXXXX05 に電話をかける                               |
| 詳細情報                                                                                                    | 詳細情報<br>お客様の確認室法は最近ですが2 https://ska.ps/gefactup.でで   |
| 检証                                                                                                    | の合称のが推定の方法は載載れてきが、ncps://aka.ms/masetup CC<br>確認ください |
|                                                                                                    | お好みのサインイン方法                                          |
|                                                                                                    | を選択してください。                                           |
| 奈良県立医科大学                                                                                                    |                                                      |
|                                                                                                    |                                                      |
| @naramed-u.ac.jp                                                                                                    |                                                      |
| サインイン要求を承認                                                                                                    |                                                      |
|                                                                                                    |                                                      |
| Authenticator アプリを開き、表示されている番号を入<br>力してサインインします。                                                                                                    |                                                      |
| <ul> <li>Authenticator アプリを開き、表示されている番号を入<br/>力してサインインします。</li> <li>56</li> </ul>                                                                                                    |                                                      |
| <ul> <li>Authenticator アプリを開き、表示されている番号を入<br/>力してサインインします。</li> <li>56</li> <li>アプリに数字が表示されませんか? 最新バージョンにアップグ<br/>レードしてください。</li> </ul>                                                |                                                      |
| <ul> <li>Authenticator アプリを開き、表示されている番号を入<br/>力してサインインします。</li> <li>56</li> <li>アプリに数字が表示されませんか? 最新バージョンにアップグ<br/>レードしてください。</li> <li>Microsoft Authenticator アプリを現在使用できません</li> </ul> |                                                      |